# Myストッカー

| コピー先を選択する            | ·····I-2  |
|----------------------|-----------|
| 音楽ファイルをコピーする         | ·····I-3  |
| 画像ファイル/動画ファイルをコピーする… | ·····I-5  |
| Myストッカー管理······      | ·····I-7  |
| Myストッカーを初期化する        | ····· I-8 |
| コピーしたファイルを削除する       | ·····I-9  |
| SDカードの情報を見る          | ··I-12    |
|                      |           |

## コピー先を選択する

SDカードに保存されている音楽ファイル(MP3 / WMA)、画像ファイル(JPEG)、動画ファイル (MP4)をMyストッカーへコピーすることができます。また、Myストッカーへ保存した音楽ファイ ル、画像ファイル、動画ファイルをSDカードへコピーすることができます。 ※コピーを行う前に必ず[音]「Myストッカーについて] H-11をご確認ください。

本機は32GBまでのSDカードに対応しています。 [27]「SDカードについて] A-24

※SDカードの抜き差しは、必ず電源を切った状態で行ってください。

#### SDカードを差し込み、電源を入れる。

『 SDカードを入れる/取り出す」 A-28

「本機の電源を入れる」 B-8

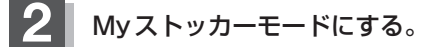

「保作したいモードに切り換える」] H-13

: Myストッカー画面が表示されます。

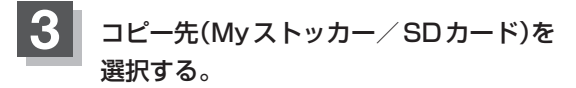

※SDカードへコピーするには、Myストッカーに 各ファイルを保存しておく必要があります。

- Myストッカーへコピーする場合
  - ① SDからコピー をタッチする。
    - :SDカードのファイル選択画面が表示されます。
- SDカードへコピーする場合
  - ① SDヘコピー をタッチする。

:Myストッカーのファイル選択画面が表示されます。

※音楽ファイルをコピーするには「FI-3、画像ファイル/動画ファイルをコピーするには FI-5へ進んでください。

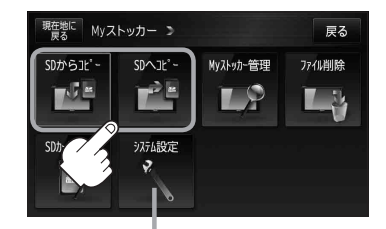

システム設定 ボタン

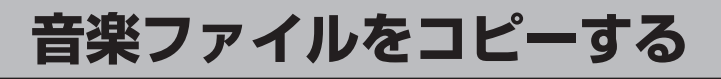

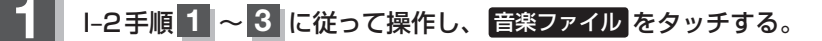

現在地に

^ 0

現在地に

^

現在地に

^

SDからコピー > 音楽ファイル(全曲)

SDからコピー > 音楽ファイル(フォルダ)

001 My Best

002 かすみ草

003 ガーベラ

004 チュウタ

001 My Best

002 かすみ草 003 ガーペラ

005 ヒットソン

001 01 HAPPY.mp3

002 01 My Fother.mp3

003 01 My Mother.mp3

004 01 karaoke.mp3 005 01 ひまわ<u>に</u>大好き.mp3

- 全曲リストから選択する場合

※全曲リストボタンが消灯している場合は、すで に全曲リスト表示になっています。

- フォルダリストから選択する場合
  - フォルダリストをタッチし、コピーしたい フォルダをタッチする。

- ファイルリストから選択する場合
  - ※ファイルリストボタンが点灯していない場合は、フォルダリストをタッチしてください。
  - コピーしたいファイルが保存されている フォルダをタッチし、ファイルリストを タッチする。

② コピーしたいファイルをタッチする。

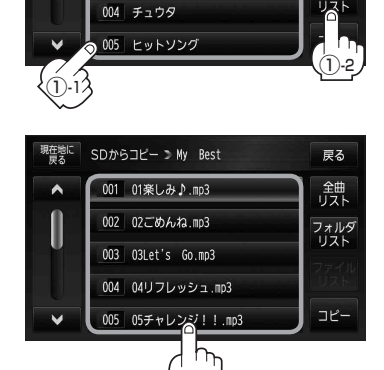

SDからコピー > 音楽ファイル(フォルダ)

戻る

フォルダ リスト

戻る

舗

ファイル リスト

コピー

戻る

舗

<sup>※</sup>フォルダリストボタンが消灯している場合は、 すでにフォルダリスト表示になっています。

## 2 コピー をタッチする。

- : メッセージが表示され はい を選択すると、SDカードから本機へコピーが開始されます。コピー終了後 OK をタッチしてください。
  - お 願 い Myストッカー/SDカードへコピー中は、SD カードを抜く、車のキースイッチをOFF にす る、本機の電源を切る、電源コードを抜くなど の行為は絶対に行わないでください。データが 破損したり、本機の故障の原因となるおそれが あります。

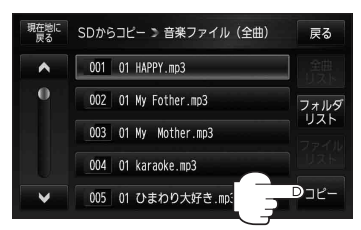

戻るをタッチして表示させたい画面まで戻る。

- ・一度、Myストッカー/SDカードにコピーしたファイルを再びコピーした場合、保存されているファイル名と異なったファイル名で保存されます。
   ・Myストッカー/SDカード内のフォルダをコピーした場合、Myストッカー/SDカード内に同じ
  - 名前のフォルダが存在するときは、そのフォルダへファイルのみコピーされます。 ● 全曲リスト/ファイルリストからファイルをコピーした場合、Myストッカー/SDカードの 「ROOT」フォルダにコピーされます。

「」「Myストッカーについて」H-11

画像ファイル/動画ファイルをコピーする

### 1-2手順1~3 に従って操作し、画像ファイル / 動画ファイル を選択し タッチする。

- フォルダリストから選択する場合
  - フォルダリスト をタッチし、コピーしたい フォルダをタッチする。

※フォルダリストボタンが消灯している場合は、 すでにフォルダリスト表示になっています。

■ ファイルリストから選択する場合

※ファイルリストボタンが点灯していない場合は、フォルダリストをタッチしてください。

① コピーしたいファイルが保存されている フォルダをタッチし、ファイルリストを タッチする。

② コピーしたいファイルをタッチする。

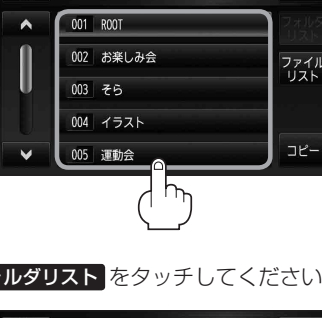

SDからコピー > 画像ファイル(フォルダ)

戻る

現在地に

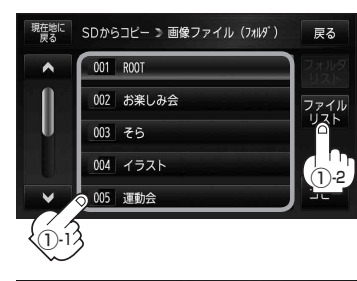

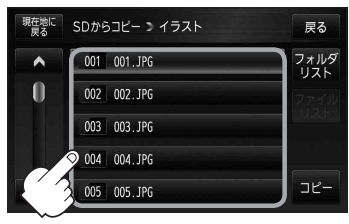

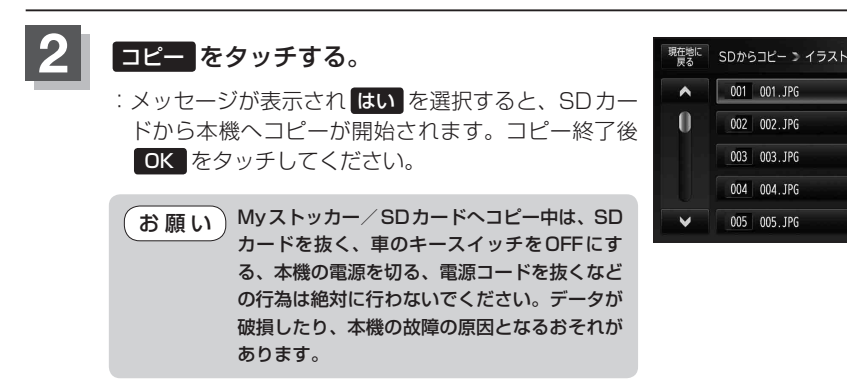

戻る

フォルダ リスト

DJC

### 3 戻るをタッチして表示させたい画面まで戻る。

- ●一度、Myストッカー/SDカードにコピーしたファイルを再びコピーした場合、保存されているファイル名と異なったファイル名で保存されます。
  - Myストッカー/SDカード内のフォルダをコピーした場合、Myストッカー/SDカード内に同じ 名前のフォルダが存在するときは、そのフォルダへファイルのみコピーされます。
  - •ファイルリストからコピーした場合、Myストッカー/SDカードの「ROOT」フォルダにコピー されます。

[了 [Myストッカーについて] H-11

## Myストッカー管理

#### Myストッカー内の使用状況を確認することができます。

Myストッカーモードにする。

[皆「(操作したいモードに切り換える)] H-13

:Myストッカー画面が表示されます。

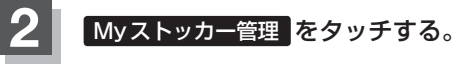

: Myストッカー管理画面が表示されます。

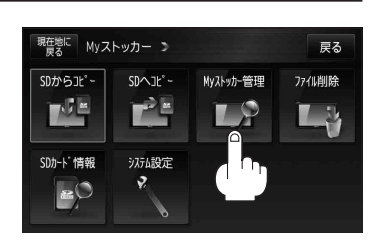

Myストッカーの使用状況を確認したら、 戻るをタッチして表示させたい画面まで戻る。

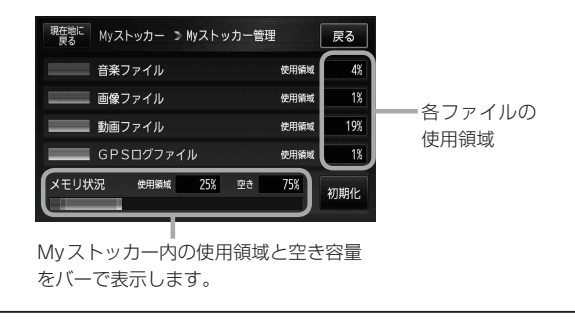

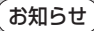

3

●各使用領域の合計と、メモリー状況の使用領域が異なる場合があります。 ●Myストッカーへコピーできるファイル数またはフォルダ数は

┏ 「Myストッカーについて」H-11をご覧ください。

Myストッカーを初期化する

Myストッカーへコピーした全てのファイルを一括して消去(初期化)することができます。

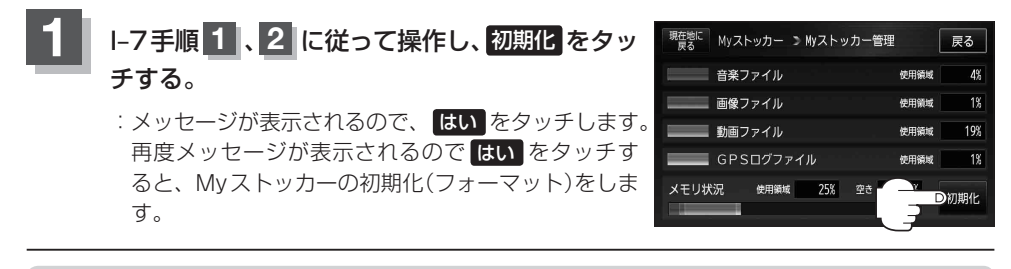

お願い 初期化中は、SDカードを抜く、車のキースイッチをOFFにする、本機の電源を切る、電源コード を抜くなどの行為は絶対に行わないでください。本機の故障の原因となるおそれがあります。

お知らせ) 初期化で"はい"を選択すると、Myストッカーのファイルは消去され、二度と復帰しません。

コピーしたファイルを削除する

Myストッカーヘコピーした音楽ファイル(MP3/WMA)、画像ファイル(JPEG)、動画ファイル (MP4)を削除することができます。

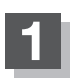

Myストッカーモードにする。

[皆「(操作したいモードに切り換える)] H-13

:Myストッカー画面が表示されます。

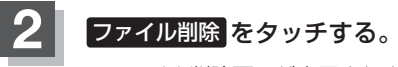

:ファイル削除画面が表示されます。

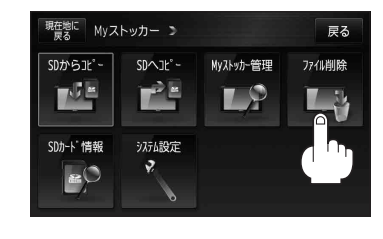

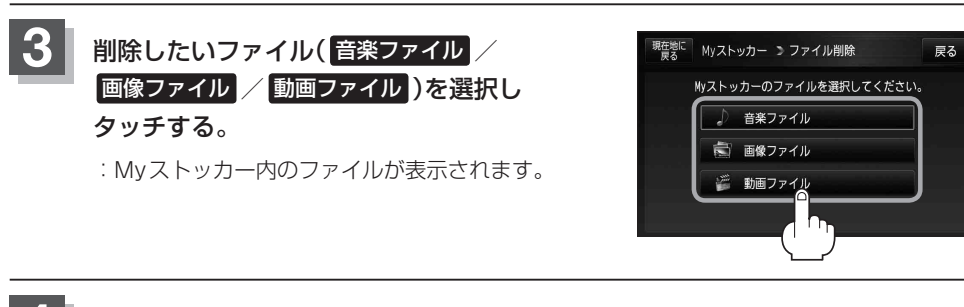

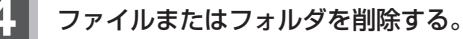

- 音楽ファイルを削除する場合
  - □ 全曲リストから削除するとき

※全曲リストボタンが消灯している場合は、す でに全曲リスト表示になっています。

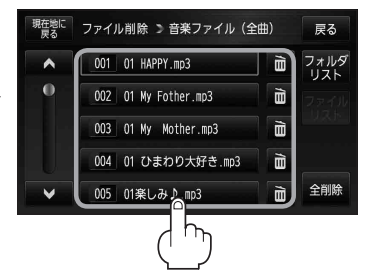

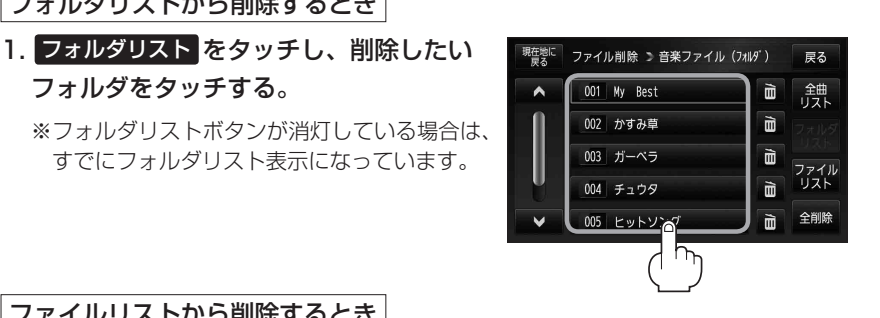

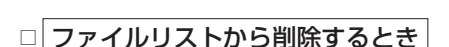

□ フォルダリストから削除するとき

フォルダをタッチする。

※ファイルリストボタンが点灯していない場合は、フォルダリストをタッチしてください。

1. 削除したいファイルが保存されている フォルダをタッチし、ファイルリストを タッチする。

2. 削除したいファイルをタッチする。

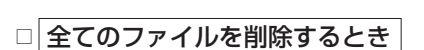

1. 全削除 をタッチする。

:メッセージが表示され、はいをタッチする と全てのファイル/フォルダが削除されます。

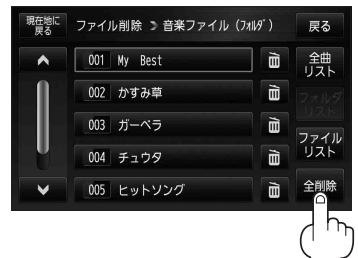

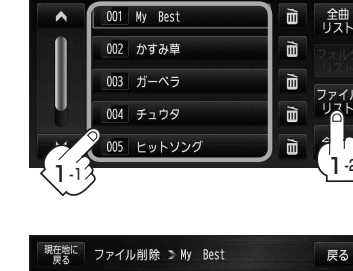

現在地に 見る
ファイル削除 ン 音楽ファイル (フォルダ)

戻る

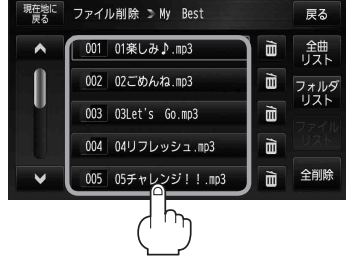

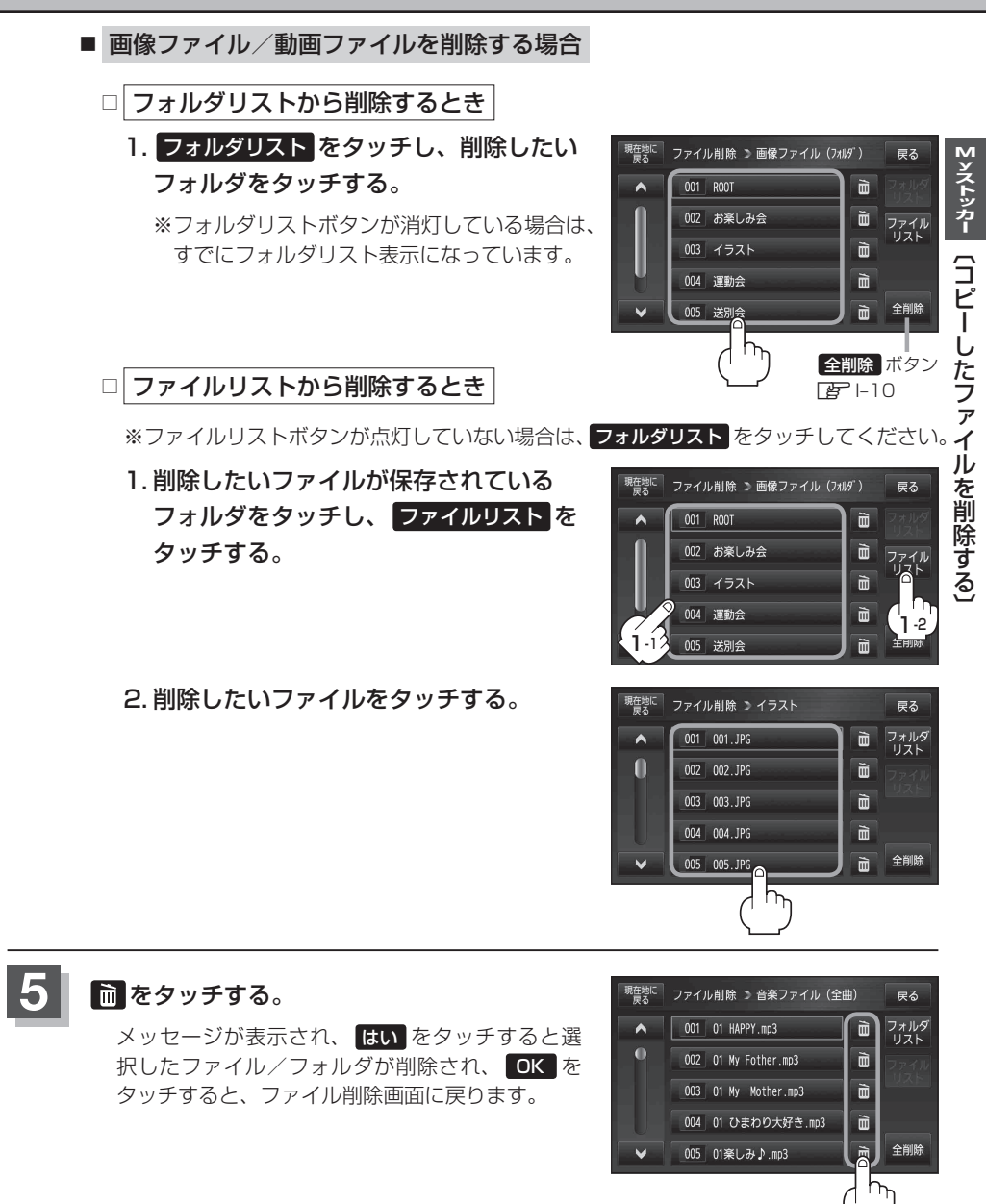

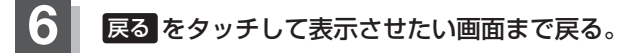

## SDカードの情報を見る

#### SDカード内の使用状況を確認することができます。

本機は32GBまでのSDカードに対応しています。 译 「SDカードについて」 A-24

※SDカードの抜き差しは、必ず電源を切った状態で行ってください。

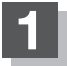

### SDカードを差し込み、電源を入れる。

[F] [SDカードを入れる/取り出す] A-28

「本機の電源を入れる」」B-8

### **2** Myストッカーモードにする。

[音] (操作したいモードに切り換える)] H-13 : Myストッカー画面が表示されます。

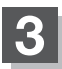

#### SDカード情報 をタッチする。

:SDカード情報画面が表示されます。

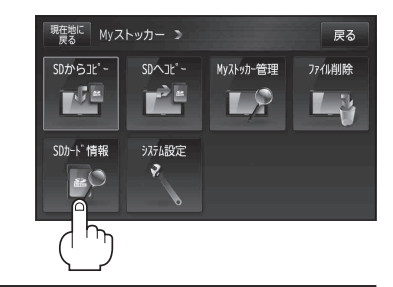

4

SDカード内の使用状況を確認したら、 戻るをタッチして表示させたい画面まで戻る。

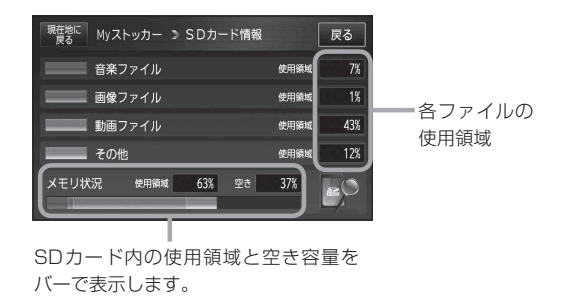

お知らせ)各使用領域の合計とメモリー状況の使用領域が異なる場合があります。